パソコンからブラウザで T e a m s 会議に参加する方法

※本説明例は、普段[Teams]を活用したWEB会議等を利用されていない
 方向けの資料となります。

※Teams会議にゲスト(外部ユーザー)として参加する方法。 (Teamsアプリをインストールしていない/Maicrosoftのアカウントを持っていない場合を想定。)

■パソコンからブラウザでTeams会議に参加する パソコン(PC)からブラウザ(アプリ使わず)で「Teams会議」に参加する場合は、 アカウントなしで参加できます。

Microsoft

Teams

- ・事前のアプリケーションのインストールは不要。
- ・Maicrosoftのアカウント不要。
- ・スマホやタブレット使用の場合はTeamsアプリが必要。

## ■対象のブラウザ(Edge、Chromeをご利用であれば問題ありません)

| Microsoft Edge(RS2以降) | 利用可能 ① _ 2 2                        |
|-----------------------|-------------------------------------|
| Google Chrome         | 利用可能<br>Edge Chrome                 |
| Safari 14+            | 利用可能※1:1の通話のみ利用不可グループでの通話や会議での発言は可能 |
| Internet Explorer     | 利用不可                                |
| Firefox               | 利用不可                                |

## パソコンからブラウザでTeams会議に参加する方法

①会議通知やメールに記載されたリンクをクリックします

Microsoft Teams ミーティング e

コンピュータ、モバイルアプリケーション、またはルームデバイスで参加する

ここをクリックして会議に参加してください

(ブラウザが起動します) ②「Microsoft Teams を開きますか?」には「キャンセル」をクリックします ③続いて、「このブラウザで続ける」をクリックします

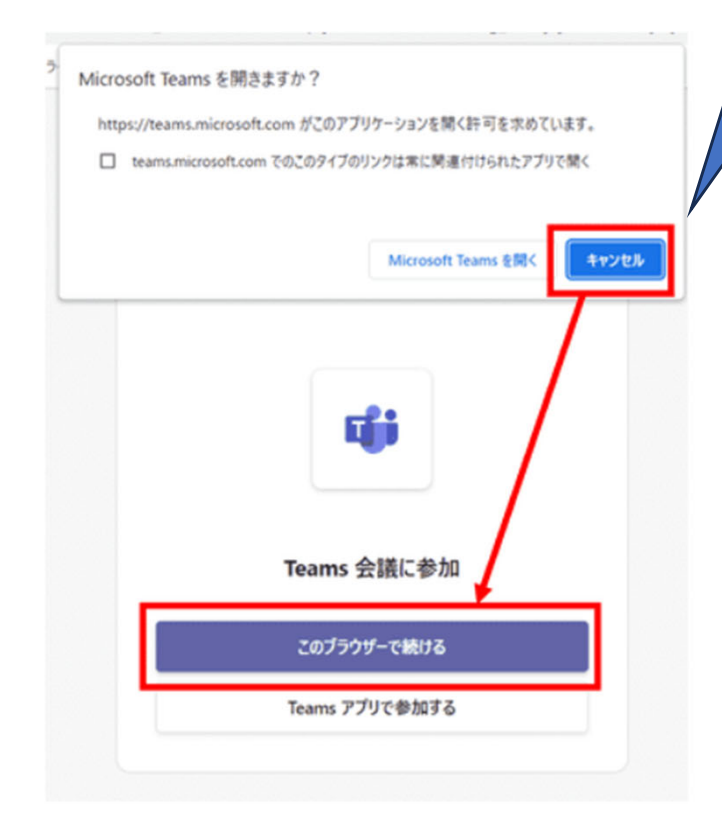

こちらはアプリを開くかどうか確 認してきているだけですので、ア プリをお持ちでなければ「キャン セル」で問題ありません。

## パソコンからブラウザでTeams会議に参加する方法

### ④マイクとカメラの使用は「許可」をクリックします

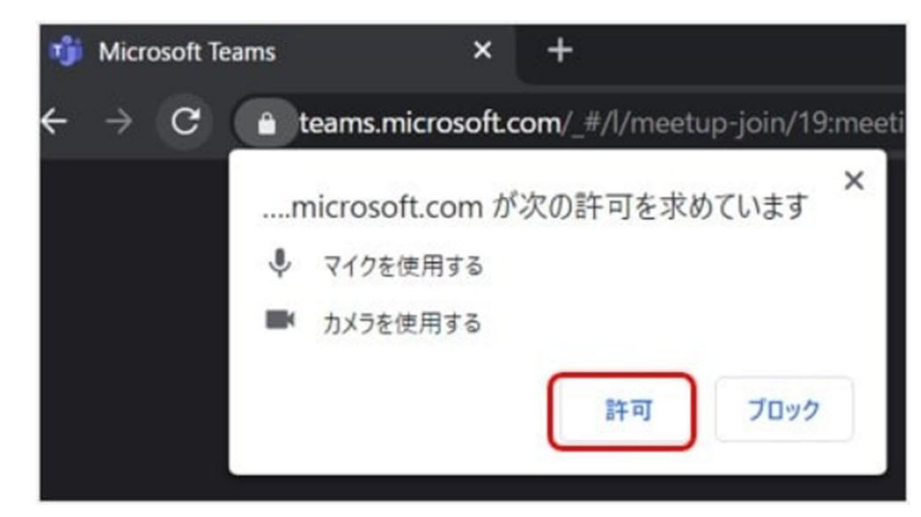

# ★パソコンによっては以下の様な画面が出る可能性があります。 今回のみ許可 = 次回も同じ確認があります。 全てのアクセスで許可 = 次回以降は確認がありません。

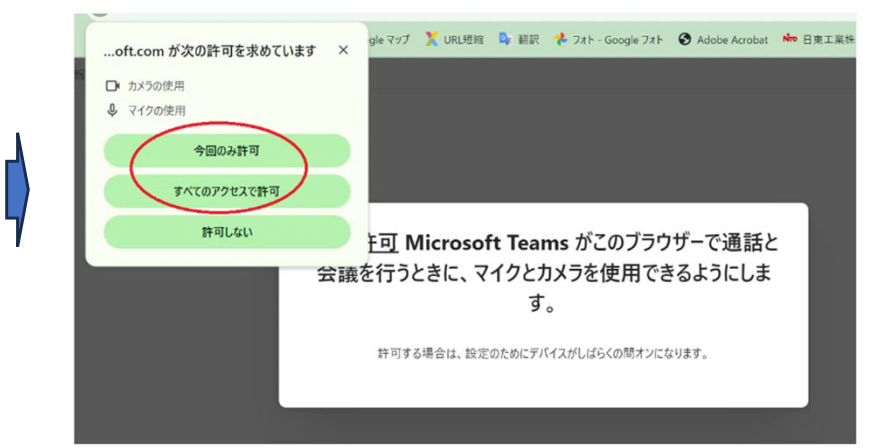

(会議参加の準備画面になります) ⑤名前を入力します。※会議中の表示名となります ⑥カメラとマイクのON/OFFを設定します

⑦「今すぐ参加」をクリックします

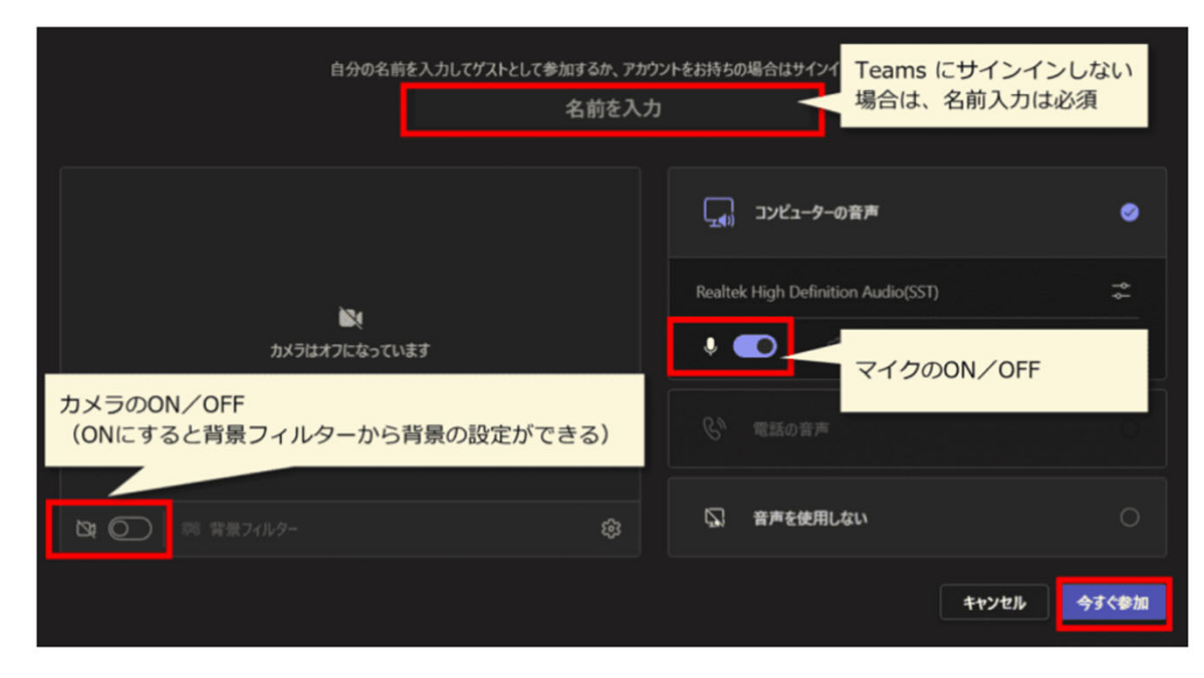

## パソコンからブラウザで T e a m s 会議に参加する方法

### ⑧待機画面になります(主催者からの参加許可待ち)

※主催者の設定によって待機状態にならず、直接Teams会議に参加する場合もあります

| 会議が始まると、あなたが待機していることを参加者に通知します。            |                                                                  |  |
|--------------------------------------------|------------------------------------------------------------------|--|
|                                            | □ンビューターの音声                                                       |  |
| <b> た</b> に なっています                         | Realtek High Definition Audio(SST)                               |  |
|                                            | <ul> <li></li></ul>                                              |  |
|                                            | <ul> <li>         ・部屋の資声         ・         ・         ・</li></ul> |  |
| (2) (注意) (注意) (注意) (注意) (注意) (注意) (注意) (注意 | 第 音声を使用しない                                                       |  |
|                                            | キャンセル 今下く参加                                                      |  |

#### ⑨会議に参加します

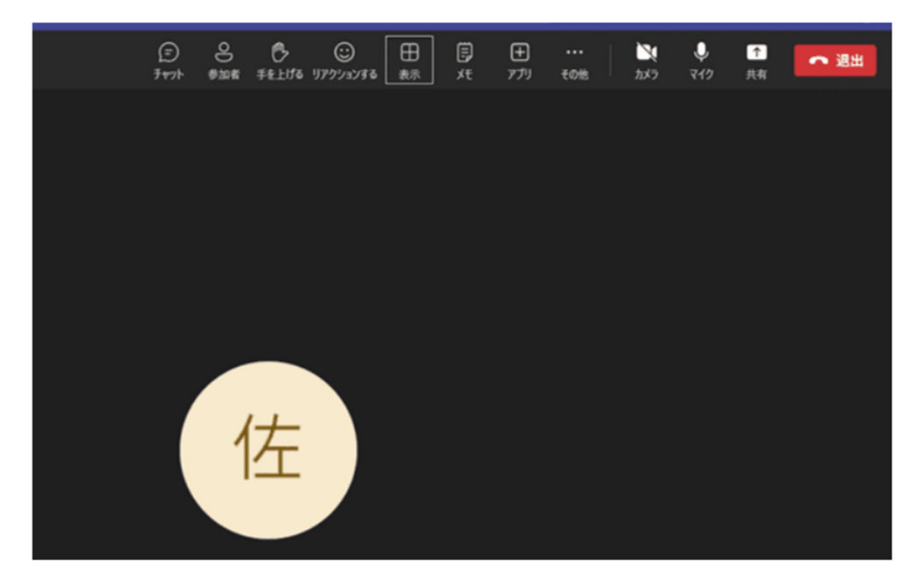

### ⑩会議終了時や退席する場合は、退出(受話器マーク)をクリックします

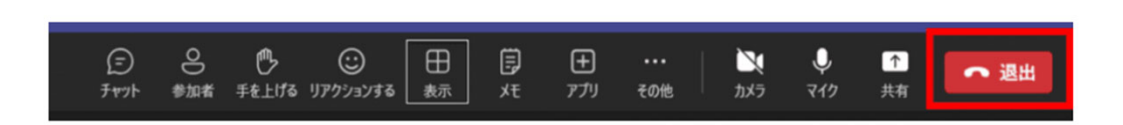